#### جامعة مؤتة / مركز التعليم الالكتروني

طريقة الدخول وتسجيل المحاضرة على برنامج ميكروسوف تيمز في جامعه مؤتة

1- الدخول الى موقع الجامعة الرسمي من خلال الرابط التالي Mutah University :: Jordan

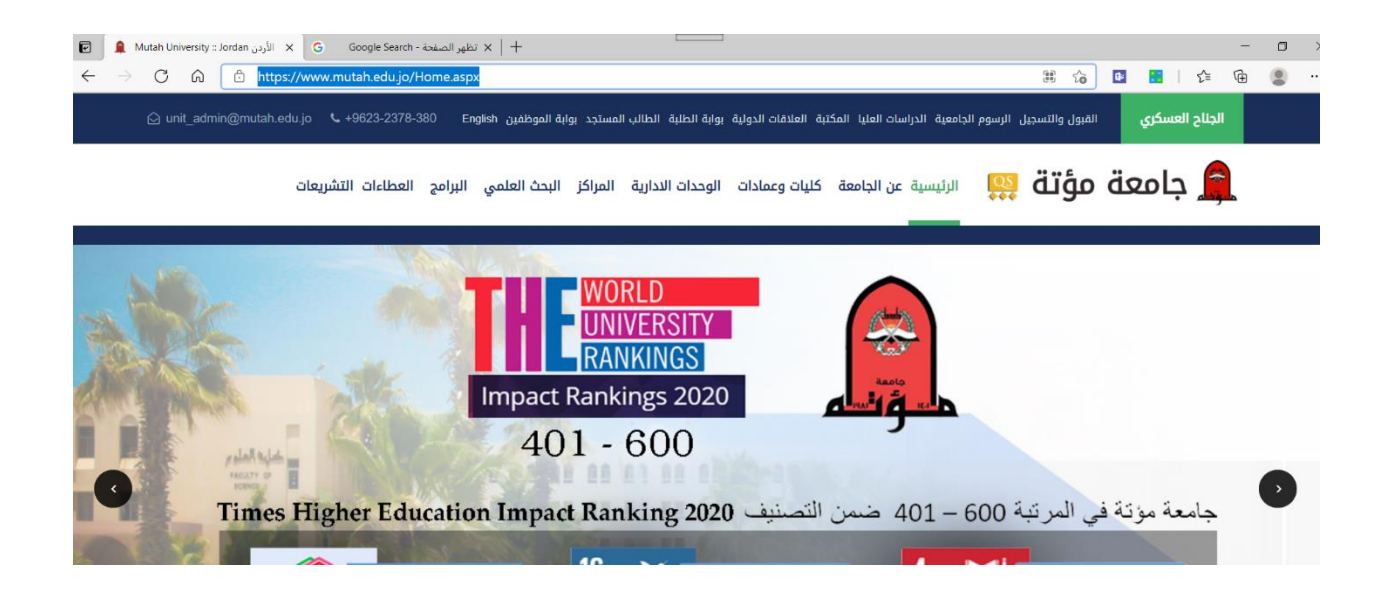

2- الدخول الى الرابط البريد الالكتروني

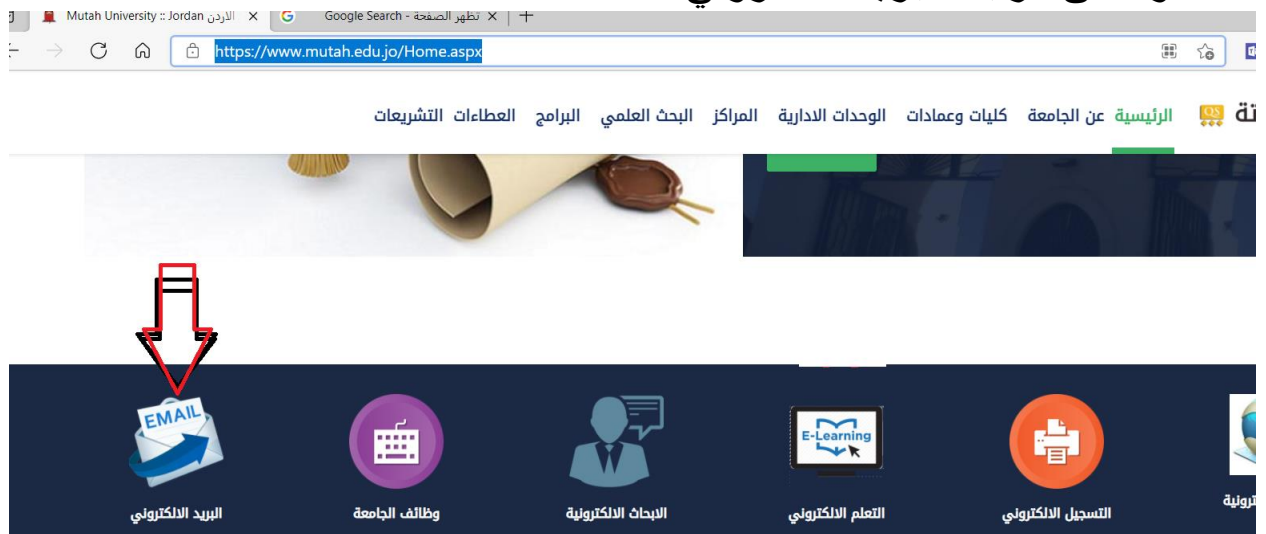

### 3-ادخال الايميل الخاص بعضو الهيئة التدريسية مع mutah.edu.jo@

|                                   | Sign in                     |
|-----------------------------------|-----------------------------|
|                                   | > 620191203004@mutah.edu.jo |
| الخال الرقم الجامعي كما في الصورة | No account? Create one!     |
|                                   | Can't access your account?  |
|                                   | Back Next                   |
|                                   |                             |
|                                   | Sign-in options             |
|                                   |                             |

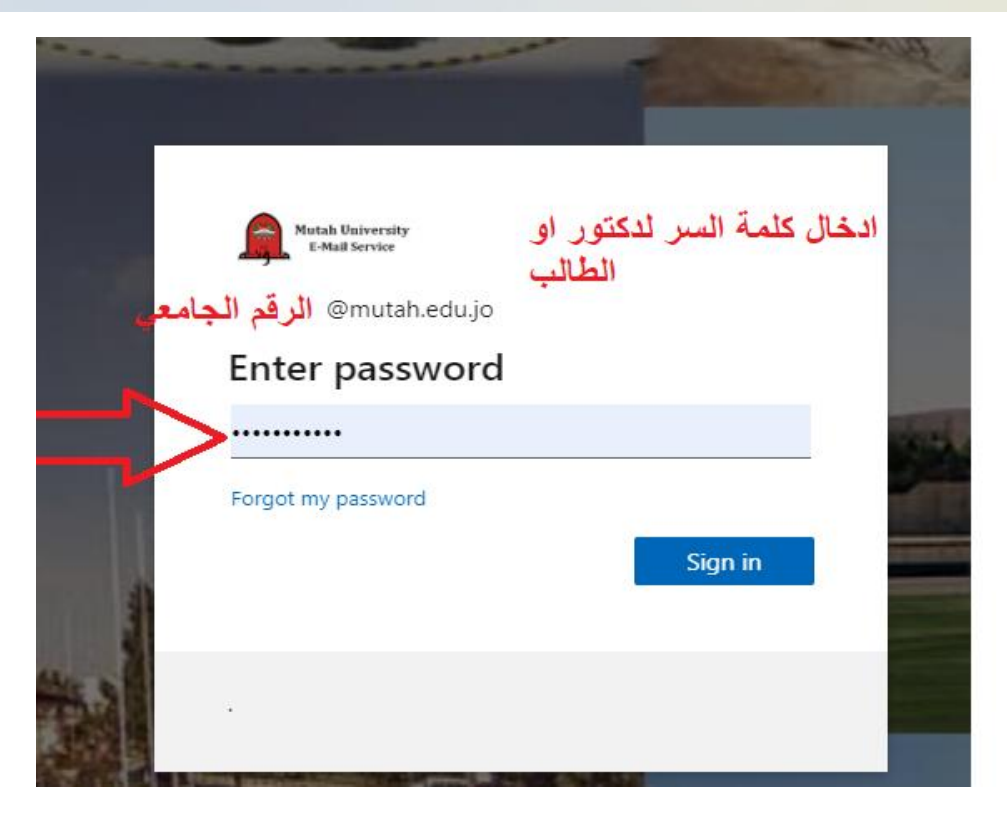

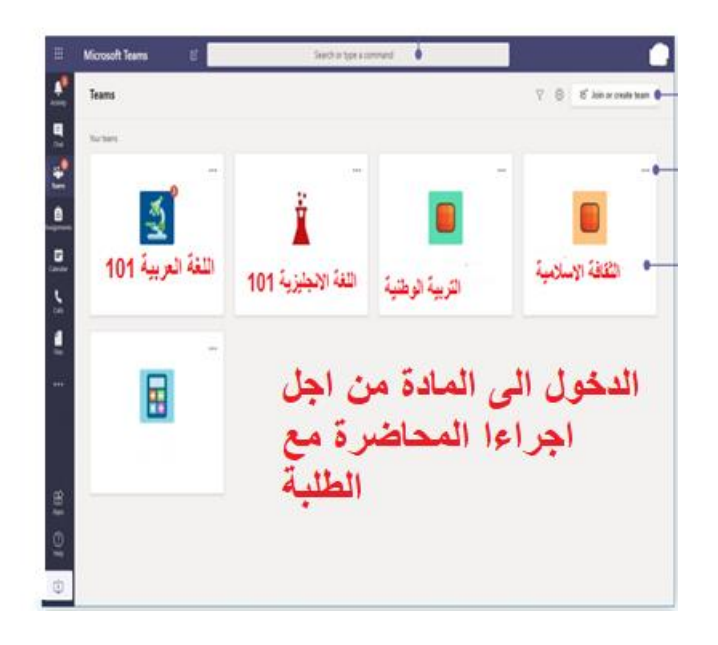

### 5-اجراء اتصال بين المدرس والطلبة (محاضرة)

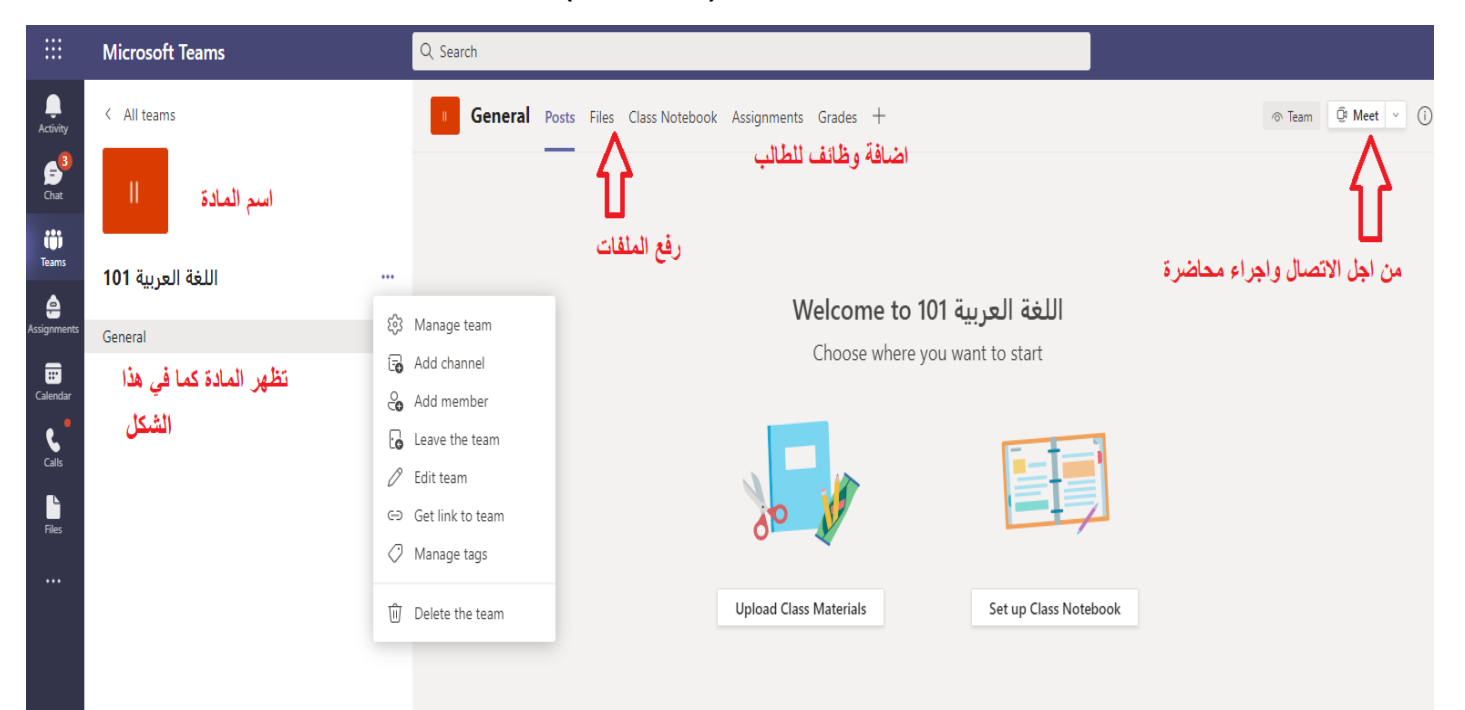

# 6-يقوم الطلب بعمل انضمام للمحاضرة عن طريق (join now) كما في الشاشة

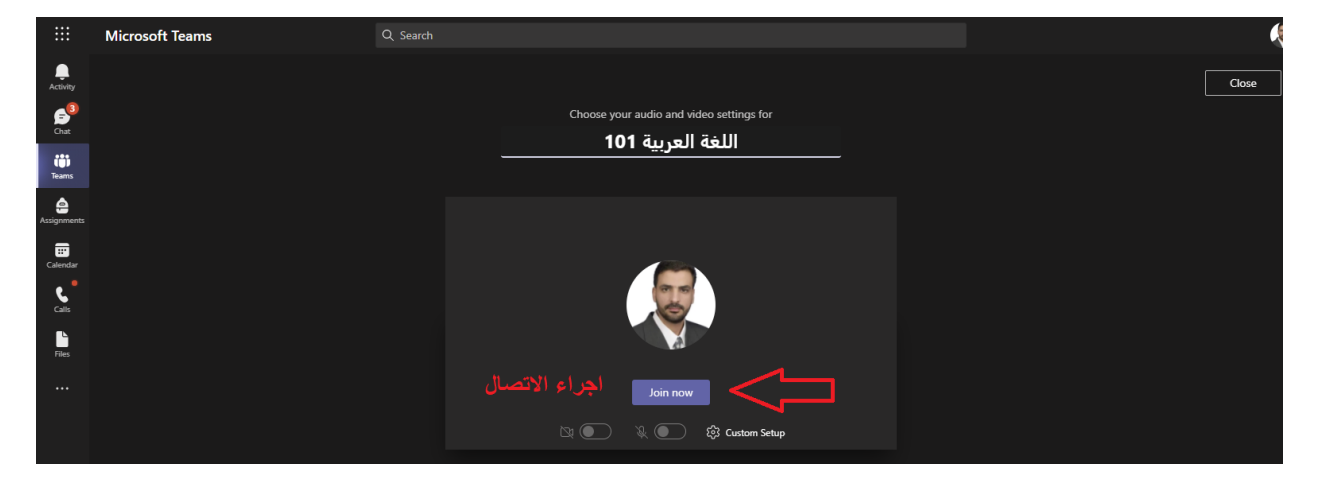

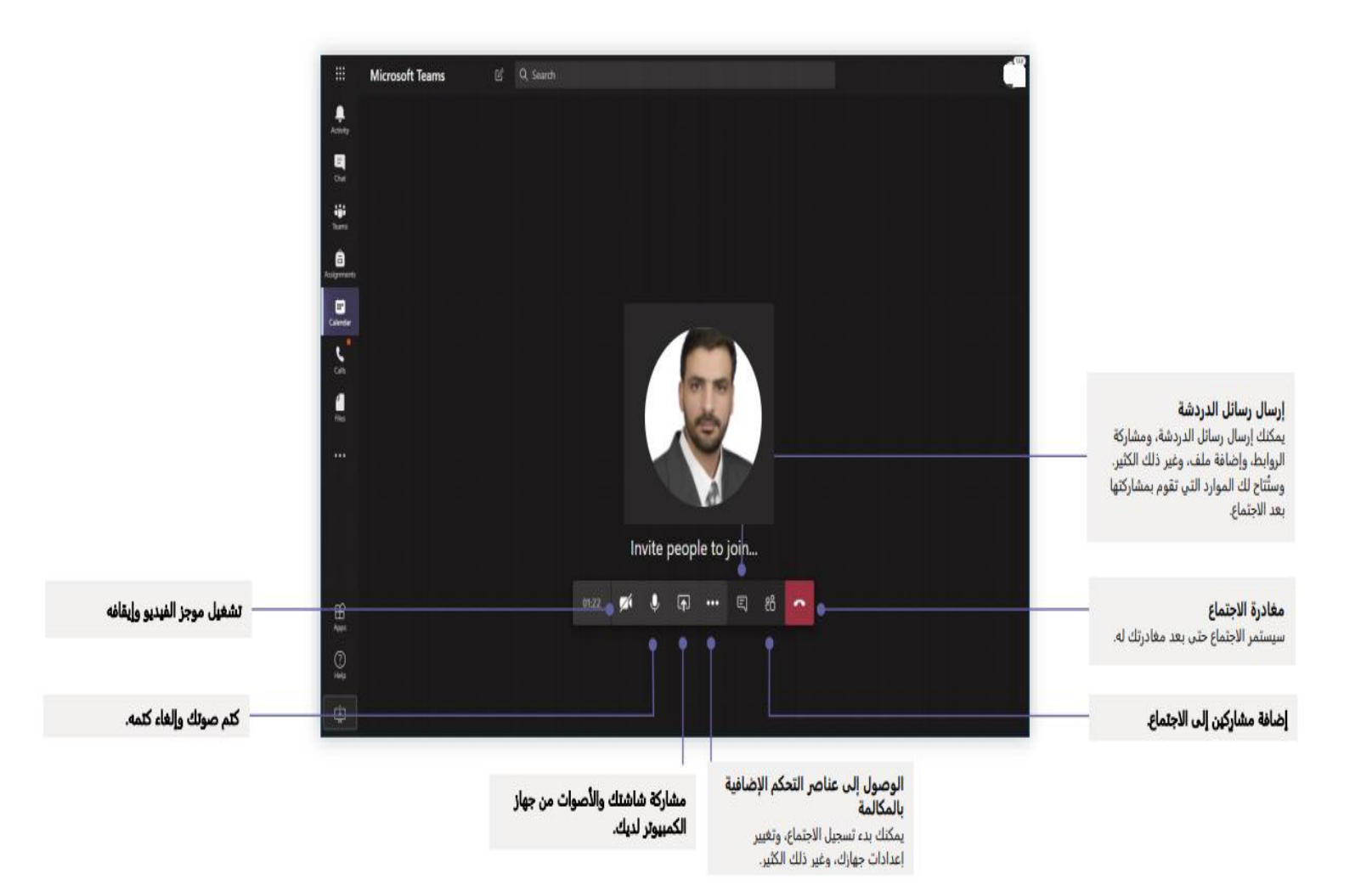

7- لبدء التسجيل انتقل إلى عناصر التحكم في الاجتماع وحدد المزيد من الخيارات ثم بدء التسجيل والنسخ.

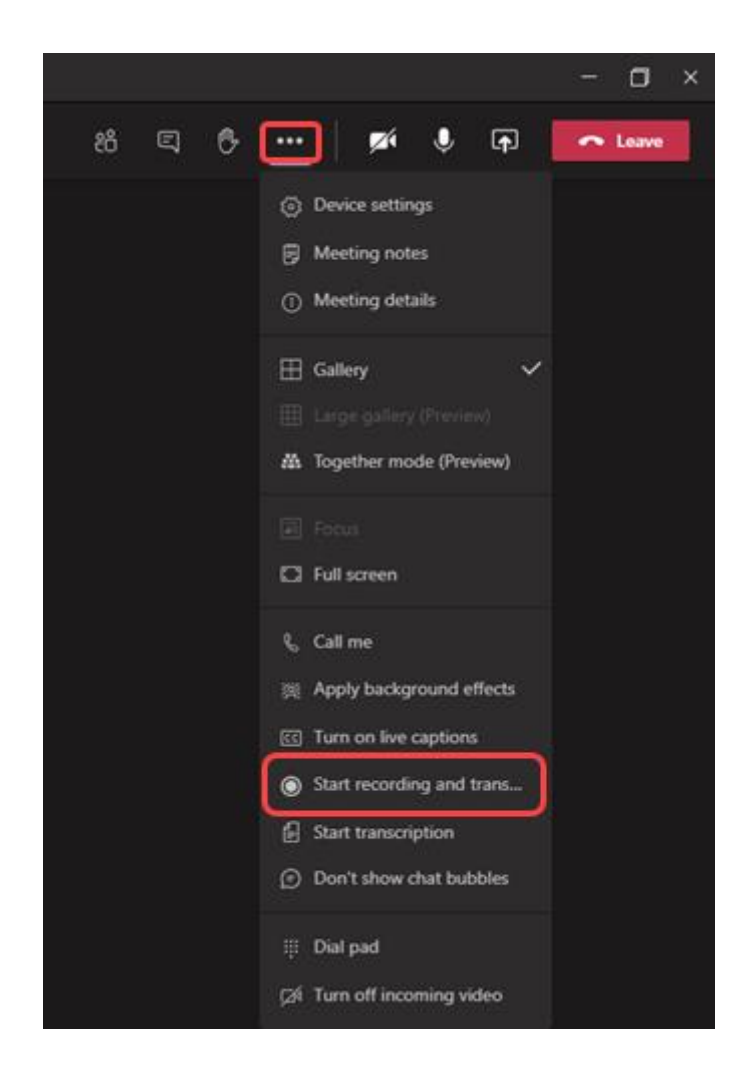

يتم إعلام جميع الاعضاء في الاجتماع ببدء التسجيل والتنسخ يتم أيضًا نشر رابط تسجيل الاجتماع في غرفة الدردشة ويمكن العودة الية في اي وقت خلال 20 يوم من تسجيلة

## 8-يتم تخزين التسجيل الخاص بالمحاضرة على موقع الخاص وهو stream

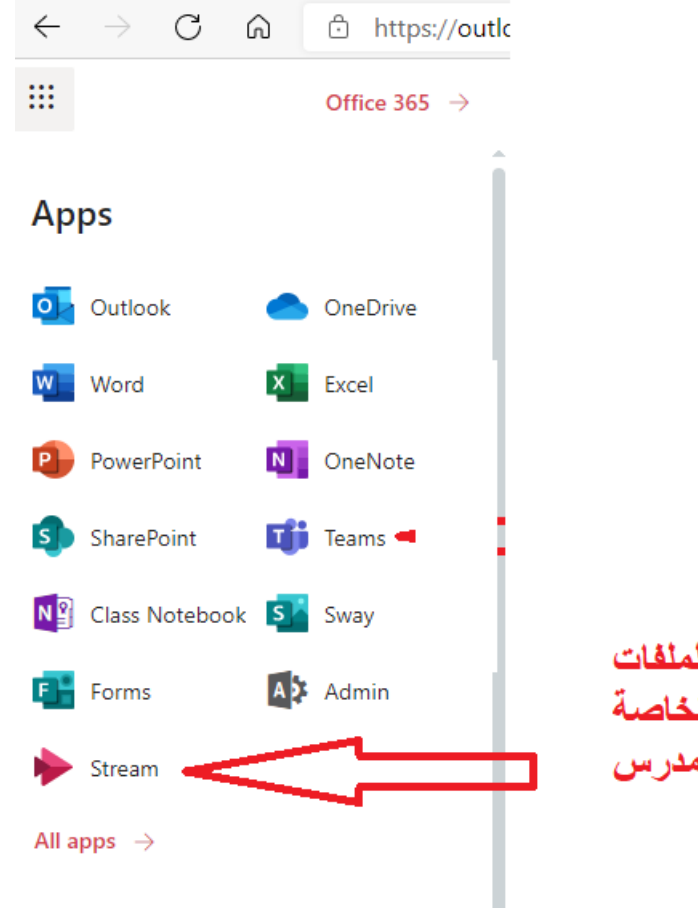

مكن تخزين الملفات والفيديوهات الخاصة بالمدرس

## 9- الشكل التالي يوضح الصفحة الرئيسية للدخول الى Stream

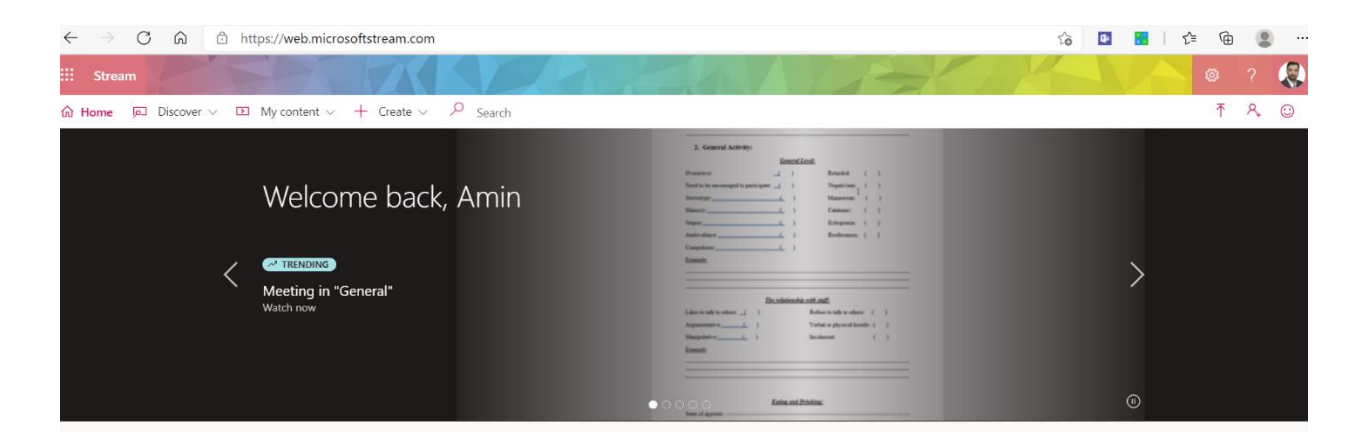

|                                                                                                    | لدخول الى جميع التسجيلات          | السهم            | تتبع   | -1(      | )   |                |   |
|----------------------------------------------------------------------------------------------------|-----------------------------------|------------------|--------|----------|-----|----------------|---|
| $\label{eq:constraint} \leftarrow \  \   \rightarrow \  \   \mbox{C}  \  \   \mbox{$\widehat{\mbox{C}}$}  \  \  \  \  \  \  \  \  \  \  \  \  \$                                                                                                    | _                                 |                  | ۵ 🕼    |          | ¢ @ |                |   |
| ::: Stream                                                                                                    |                                   |                  |        |          | ŵ   | ?              |   |
| A Home                                                                                                    |                                   |                  |        |          | ₹   | R <sub>+</sub> | 0 |
| Videos Groups Channels Meetings Watchlist                                                                                                    | Followed channels Recycle bin     |                  |        |          |     |                |   |
| Search for videos Sort by                                                                                                    | State                             | Privacy          |        |          |     |                |   |
| Search for videos Upload date                                                                                                    |                                   | All              |        | $\sim$   |     |                |   |
| Meeting in "General"<br>45 ⊙ 0 ♡ 0 ♀ 2/22/2021                                                                                                    | تظهر هنا جميع التسجيلات التي حدثت | R                | ₿Ç, °  | <b>)</b> |     |                |   |
| Image: Second second secon |                                   | <b>A</b> 6       | ₿Ç, °  | <b>)</b> |     |                |   |
| Meeting in "General"      Meeting a "General"      1 ⊙ 0 ♡ 0 □ 11/29/2020                                                                                                    |                                   | <mark>8</mark> , | ē c, ' | <b>/</b> |     |                |   |

### 11- من هذه الشاشة توضح بعض الامكانيات مثل اعادة مشاركة التسجيل او شطب التسجيل او تنزيل التسجيل على الجهاز الخاص للمدرس او الطالب

| ::: Stream                                                |                                                |                      |                                        |                                                                       | ©?   |   |
|-----------------------------------------------------------|------------------------------------------------|----------------------|----------------------------------------|-----------------------------------------------------------------------|------|---|
| ☆ Home 🔎 Discover ∨ 🗈 My content                          | ✓ + Create ✓ 𝒫 Search                          |                      |                                        |                                                                       | ⊼ A, | 0 |
| Videos Groups                                             | Channels <b>Meetings</b> Watchlist Followed    | channels Recycle bin |                                        |                                                                       |      |   |
| Search for videos                                         | Sort by                                        | State                | Privacy                                |                                                                       |      |   |
| Search for videos                                         | Upload date                                    | ✓ All                | ✓ All                                  | ~                                                                     |      |   |
|                                                           | Meeting in "General"<br>45 ⊙ 0 ♡ 0 □ 2/22/2021 | جيل                  | 🔏<br>الا 亡 يمكن اعادة مشاركة التد      | 凰 다 𝔍 … < <li>≩ Share</li>                                            | 2    |   |
|                                                           | Meeting in "General"<br>1 ⊙ 0 ♡ 0 □ 11/29/2020 |                      | ة<br>المحجيل التسجيل                   | <ul> <li>Replace video</li> <li>Delete</li> <li>Trim video</li> </ul> |      |   |
| Meeting in "General"<br>annuari<br>Warnan Warnan in 00:04 | Meeting in "General"<br>1 ⊙ 0 ♡ 0 □ 11/29/2020 |                      | يمكن تنزيل التسجيل على<br>الجهاز الخاص | Download video                                                        |      |   |
|                                                           | Maating in "General"                           |                      |                                        |                                                                       |      |   |